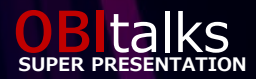

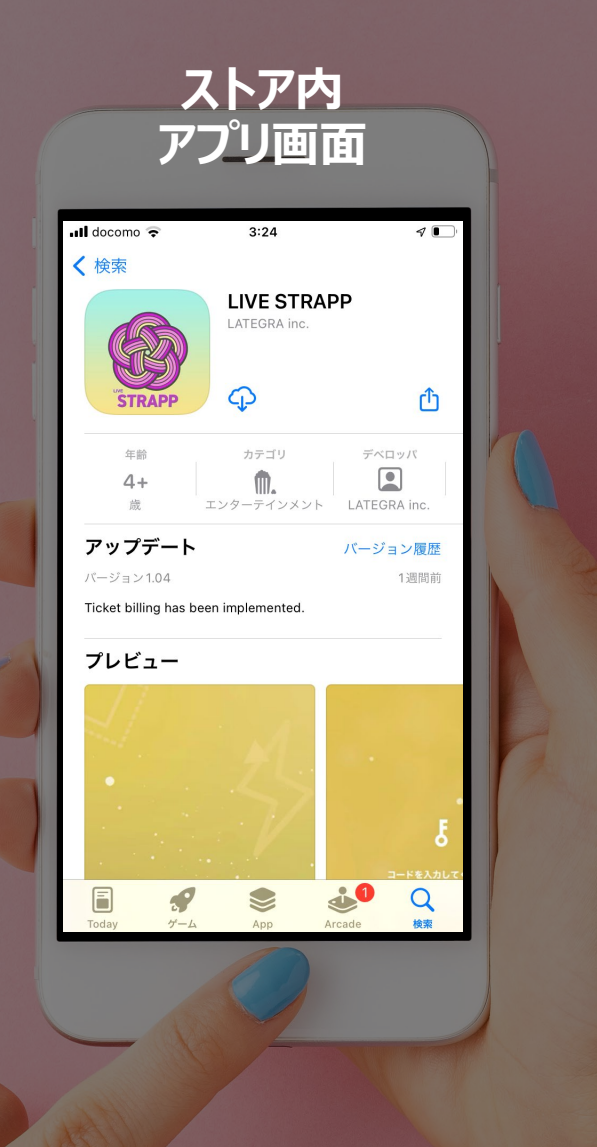

## **READY [LIVE STRAPP]**

#### ①アプリストアで『LIVE STRAPP』を検索しインストール

#### ②コード『BHK@JP9An』を入力し決定ボタン 🕟 を押す

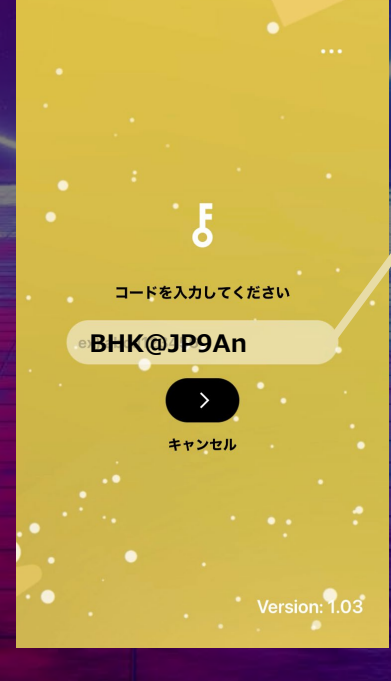

#### BHK@JP9An

③『コンテンツのダウンロードが 完了しました』
とメッセージが表示されたら
決定ボタンを → 押しスタンバイ

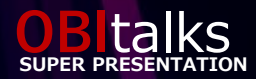

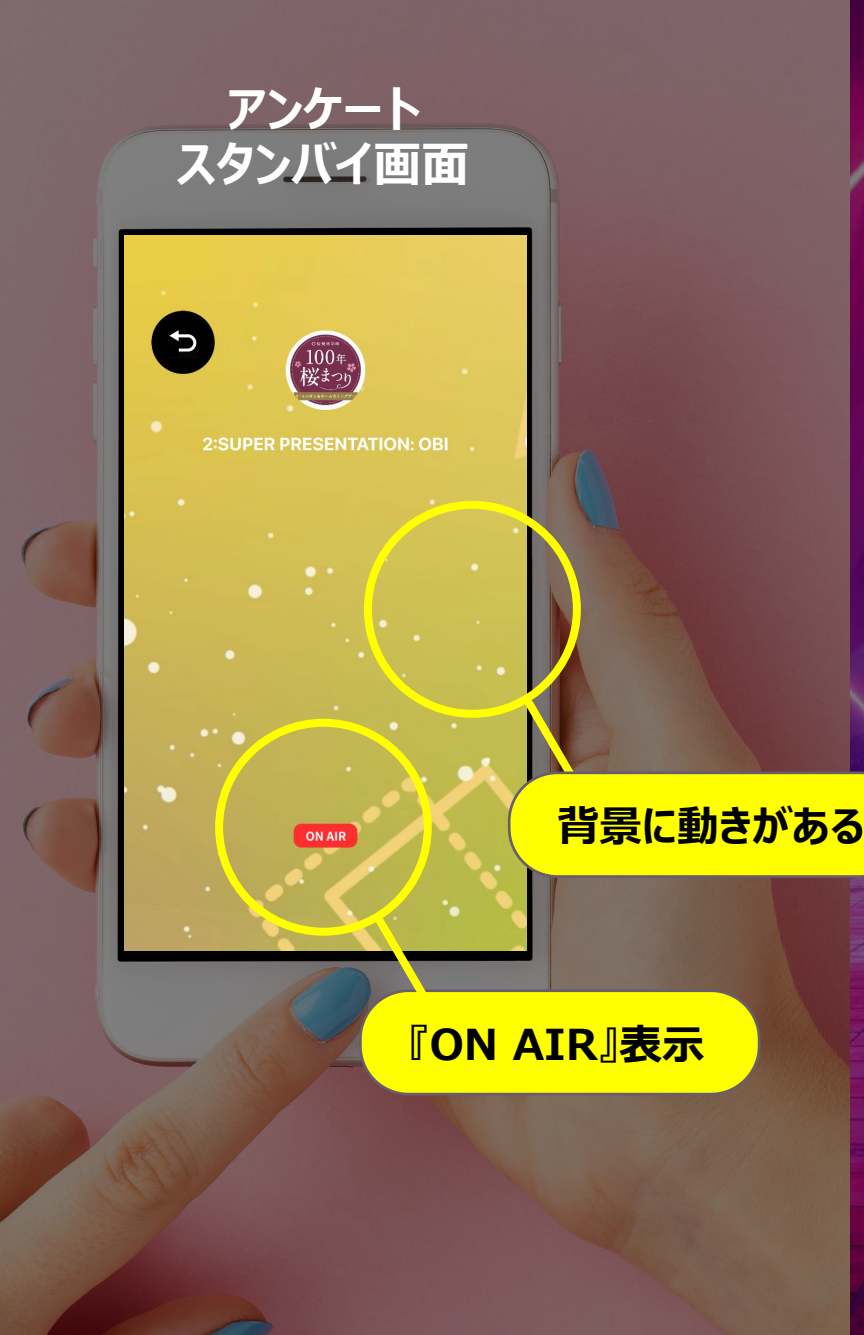

# READY **[LIVE STRAPP**]

①アプリストアで『LIVE STRAPP』を検索しインストール

②コード『BHK@JP9An』を入力し決定ボタン 🗩 を押す

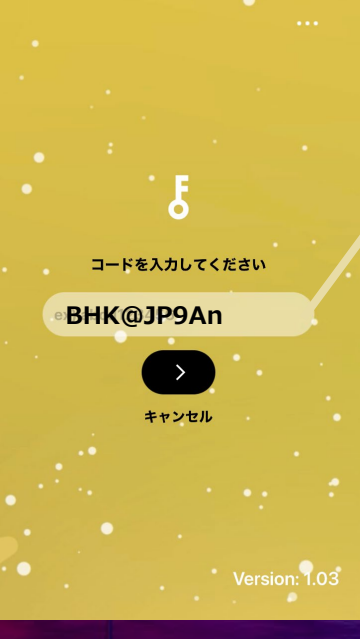

### BHK@JP9An

 ③『コンテンツのダウンロードが 完了しました』
 とメッセージが表示されたら
 決定ボタンを > 押しスタンバイ